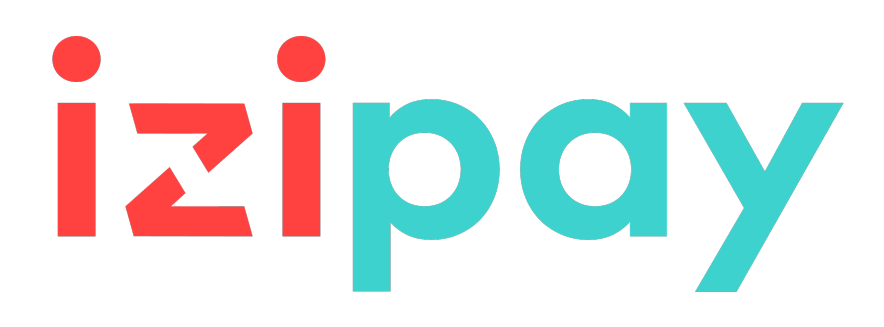

# Añadir el botón de pago PagoEfectivo

## Guía de implementación

Versión del documento 1.0

## Contenido

| 1. HISTORIAL DEL DOCUMENTO                                                                                                    | 3                           |
|----------------------------------------------------------------------------------------------------|-----------------------------|
| 2. PRESENTACIÓN                                                                                                    | 4                           |
| 3. INFORMACIÓN TÉCNICA                                                                                                    | 5                           |
| <b>4. PRERREQUISITO</b><br>4.1. Notificación de pago                                                                                                    | <b>6</b>                    |
| 5. CINEMÁTICA DE PAGO                                                                                                    | 7                           |
| <b>6. FLUJOS TRANSACCIONALES</b>                                                                                                    | <b>8</b>                    |
| 7. ESTABLECER DIÁLOGO CON LA PLATAFORMA DE PAGO                                                                                                    | 10                          |
| <ul> <li>8. CONFIGURAR NOTIFICACIONES.</li> <li>8.1. Configurar la notificación al final del pago</li> <li>8.2. Configurar la notificación de registro de una solicitud de pago</li> <li>8.3. Configurar el envío de e-mails de confirmación de la solicitud de pago</li> </ul> | <b>11</b><br>12<br>13<br>14 |
| <b>9. GENERAR UN FORMULARIO DE PAGO</b><br>9.1. Crear una solicitud de pago PagoEfectivo                                                                                                    | <b> 15</b><br>17            |
| <b>10. ENVÍO DE LA SOLICITUD DE PAGO</b>                                                                                                    | <b>19</b><br>19<br>19       |
| <b>11. ANALIZAR EL RESULTADO DEL PAGO.</b><br>11.1. Tratamiento de los datos de la respuesta                                                                                                    | <b>20</b>                   |
|                                                                                                    |                             |

# 1. HISTORIAL DEL DOCUMENTO

| Versión | Autor  | Fecha      | Comentario      |
|---------|--------|------------|-----------------|
| 1.0     | Izipay | 23-02-2022 | Versión inicial |

Este documento y su contenido son estrictamente confidenciales. No es contractual. Cualquier reproducción y/o distribución total o parcial de este documento o de su contenido a una entidad tercera está estrictamente prohibido o sujeta a una autorización escrita previa de Izipay. Todos los derechos reservados.

# 2. PRESENTACIÓN

|                                        |                            | PagoEfectivo es un método de pago disponible en Perú y Ecuador y<br>que permite comprar en línea sin tarjeta de crédito.                                                                                                    |
|----------------------------------------|----------------------------|----------------------------------------------------------------------------------------------------|
|                                        |                            | Es una solución simple, rápida y segura para pagar en efectivo o por<br>giro bancario, desde un celular o banco en línea.                                                                                                    |
|                                        | P Pago<br>Efectivo         | El pago se realiza gracias a un código CIP generado al final del<br>proceso de compra y que se envía por mail al comprador.<br>Con dicho código CIP, el comprador puede pagar desde su banco<br>en línea o en efectivo en unos de los 40.000 centros de pago<br>autorizados, dentro de los que se encuentran los principales bancos<br>del país. |
|                                        |                            | Cuando se ha realizado el pago, se notifica a la plataforma de pago,<br>que a su vez notifica al sitio web comercial.                                                                                                    |
| ~~~~~~~~~~~~~~~~~~~~~~~~~~~~~~~~~~~~~~ | Monedas                    | PEN                                                                                                    |
| 160)-                                  | aceptadas                  | USD (sólo Ecuador)                                                                                                    |
|                                        |                            | Ecuador                                                                                                    |
|                                        | Países aceptados           | Perú                                                                                                    |
|                                        |                            |                                                                                                    |
|                                        |                            | La transacción se crea con estado "En espera de pago".                                                                                                    |
|                                        | Información                | <ul> <li>La transacción se crea con estado "En espera de pago".</li> <li>Para ser informado del estado "En espera de pago", el vendedor<br/>debe crear una regla de notificación personalizada.</li> </ul>                                                                                                    |
| <u>(</u> )                             | Información<br>adicionales | <ul> <li>La transacción se crea con estado "En espera de pago".</li> <li>Para ser informado del estado "En espera de pago", el vendedor<br/>debe crear una regla de notificación personalizada.</li> <li>El resultado del pago se transmite mediante la IPN al final del pago.</li> </ul>                                                        |

# 3. INFORMACIÓN TÉCNICA

| Valores<br>del campo<br>vads_card_brand | Monedas<br>aceptadas              | Países aceptados | Duración de<br>validez de la<br>autorización | Cinemática<br>de pago |
|-----------------------------------------|-----------------------------------|------------------|----------------------------------------------|-----------------------|
| PAGOEFECTIVO                            | <ul><li>PEN</li><li>USD</li></ul> | • PE<br>• EC     | 0                                            | Captura diferida      |

| Canales de venta                 |   |
|----------------------------------|---|
| e-commerce                       | > |
| m-commerce                       | ~ |
| Pago manual                      | × |
| Solicitud de pago por e-mail/SMS | > |

| Operación en las transacciones |   |
|--------------------------------|---|
| Cancelación                    | × |
| Reembolso                      | × |
| Modificación                   | × |
| Validación                     | × |
| Duplicación                    | × |
| Conciliación manual            | × |
| Captura manual                 | ~ |

| Tipo de integración                |   |
|------------------------------------|---|
| Redirección                        | ~ |
| Iframe                             | * |
| Cliente JavaScript                 | × |
| Formulario de recaudación de datos | ~ |
| API Web Services                   | × |
| SDK para dispositivos móviles      | × |
| Back Office                        | × |

| Tipología de pago                   |   |
|-------------------------------------|---|
| Pago inmediato                      | ~ |
| Pago diferido                       | × |
| Pago en vencimientos                | × |
| Pago por recurrencia                | * |
| Pago por archivo (token o por lote) | × |
| Pago en 1 clic                      | × |
| Pago con wallet                     | × |

| Diverso                         |   |
|---------------------------------|---|
| Restitución en los registros    | ~ |
| Conciliación de transacciones   | × |
| Conciliación de impagos         | * |
| Intentos de pago suplementarios | × |

## 4. PRERREQUISITO

• Ingrese el formulario de inscripción disponible en el sitio de PagoEfectivo:

https://pagoefectivo.pe/integra-tu-tienda.html.

Tendrá acceso al Back Office de PagoEfectivo.

- Contacte a el servicio de atención al cliente.
- Indique si usted es un agregador de pago y proporcione la información necesaria para crear un contrato PagoEfectivo:
  - Id de servicio
  - Access Key
  - Secret Key

https://se

### 4.1. Notificación de pago

Cuando PagoEfectivo confirma que el Pago del CIP fue realizado por el Usuario, se envía una notificación via Post a una url brindada por el Merchant.

Esta notificación es indispensable para operar correctamente con la plataforma de pago.

Debe indicar la siguiente URL de notificación en el Back Office PagoEfectivo para el entorno de prueba y de producción:

| Servi          | CIO                         |        |     |   |
|----------------|-----------------------------|--------|-----|---|
| Se ha modifica | ado la URL Correctamente.   |        |     | × |
| Id Servicio    | 1168                        | Código | RU3 |   |
| Portal         | Casino Inka                 |        |     |   |
| Url            | https://urlweb/notificatio  | n      |     |   |
|                | *https://dominio.com/v1/ani |        |     |   |

# 5. CINEMÁTICA DE PAGO

Réaliza el pago en efectivo o código Ę Selecciona Recibe el código Se presenta en un Valida el carrito ♪ PagoEfectivo CIP por e-mail centro de pago QR Niubiz COMPRADOR SERVIDOR Redirige a la plateforma Actualiza su sistema de información VENDEDOR PLATEFORMA Ofrece la elección Redirige a Notifica al vendedor DE PAGO del método de pago PagoEfectivo Registra el pago Genera el código CIP de la factura PagoEfectivo ¡Estás a punto de finalizar tu compra Empresa: PagoEfectivo envicio: PagoEfectivo Soler VISA C iddigo de pego (CIF 2645857 Monto a pegar S/. 300.00 Dimen Chi 198 P

A continuación, el proceso de un pago vía PagoEfectivo:

#### Nota:

Si no se han rellenado los campos obligatorios (ver capítulo **Crear una solicitud de pago PagoEfectivo**, se mostrará al comprador una página intermedia para que indique los datos necesarios:

| PagoEfectivo           | Información del comprador |
|------------------------|---------------------------|
| Tipo de documento      | seleccione una opción 🗸 🗸 |
| Número de<br>documento |                           |
| Nombre                 |                           |
| Primer apellido        |                           |
| Correo electrónico     |                           |
|                        | VALIDAR                   |

## 6.1. Flujo Estándar

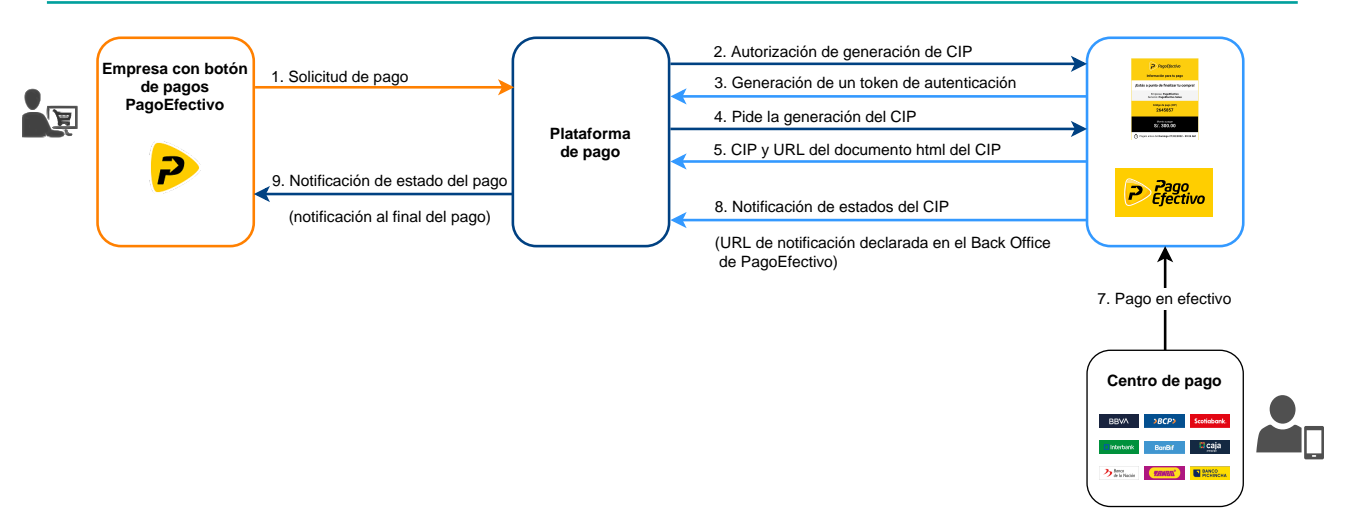

### 6.2. Flujo Sonda

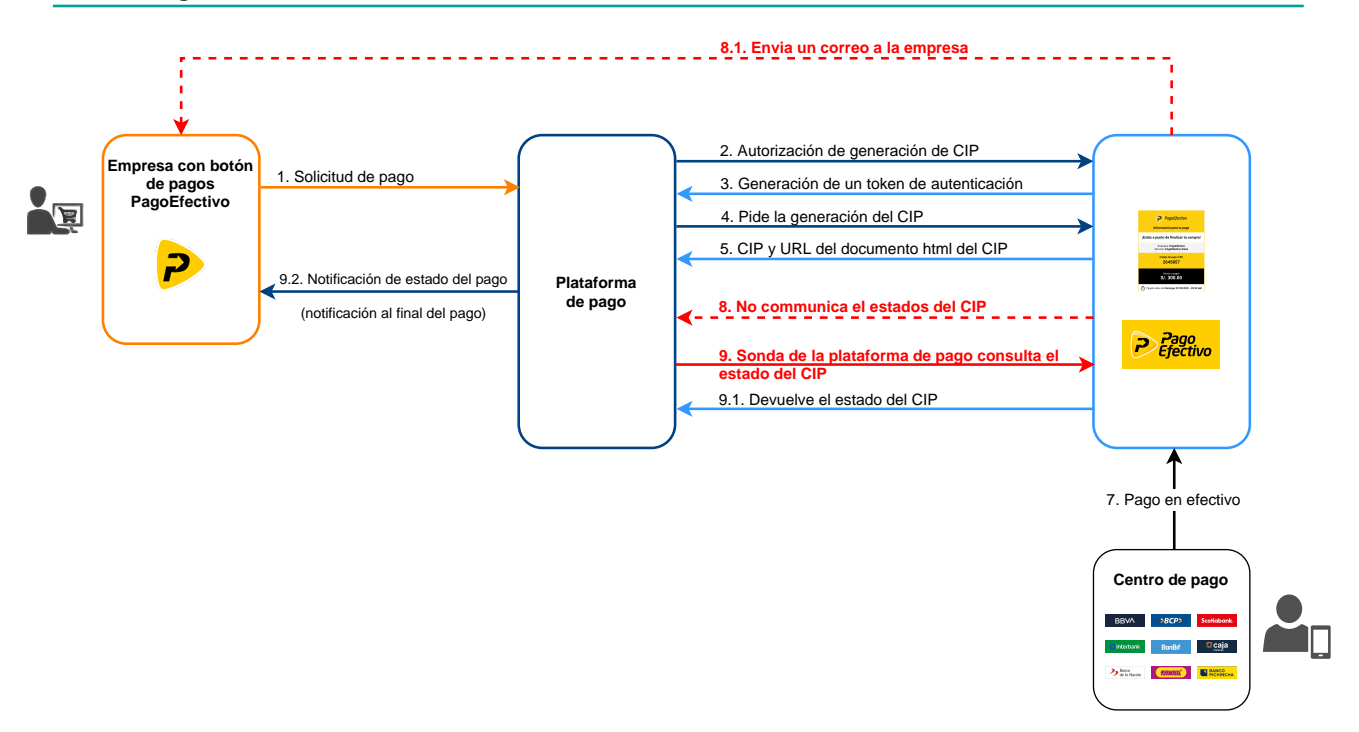

Si hubiese un problema de comunicación entre la plataforma y PagoEfectivo, el vendedor recibirá un mail de PagoEfectivo indicándole que el CIP está pagado.

La sonda de la plataforma de pago consulta PagoEfectivo una vez al día para conocer el estado del CIP. Cuando éste se conoce, se actualiza la transacción.

Sin embargo, el vendedor puede actualizar el estado de la transacción antes de la consulta de la sonda. Para ello debe utilizar la función **Captura manual** desde su Back Office Vendedor. Si el vendedor intenta actualizar el estado del pago antes de que el CIP sea pagado, se mostrará un mensaje de error.

## 7. ESTABLECER DIÁLOGO CON LA PLATAFORMA DE PAGO

El diálogo con la plataforma de pago se describe detalladamente en la guía de aplicación disponible en el sitio de documentación. Ver: *Formulario API*.

El diálogo entre el sitio web vendedor y la plataforma de pago se realiza mediante un intercambio de datos.

Para crear un pago, estos datos se envían a través de un formulario HTML por el navegador del comprador.

Al final del pago, el resultado se transmite al sitio web vendedor de dos maneras:

- automáticamente mediante notificaciones denominadas URL de notificación instantánea (también conocidas como IPN, del inglés Instant Payment Notification).
- por el navegador cuando el comprador hace clic en el botón para volver al sitio del comerciante.

Para garantizar la seguridad de los intercambios, los datos se firmarán mediante una clave conocida solamente por el vendedor y la plataforma de pago.

## 8. CONFIGURAR NOTIFICACIONES

Varios tipos de notificaciones están a disposición en el Back Office Vendedor.

- Llamada URL de notificación
- E-mail enviado al vendedor
- E-mail enviado al comprador

Permiten gestionar los eventos (pago aceptado, abandono por parte del comprador, cancelación por parte del vendedor...) que generarán el envío de una notificación al sitio web vendedor, al vendedor o al comprador.

Las notificaciones de tipo Llamada URL de notificación son las más importantes, pues representan el único medio confiable para que el sitio del comerciante pueda obtener el resultado de un pago.

Si la plataforma no logra conectarse a la URL de su página, se enviará un correo electrónico a la dirección especificada.

Este contiene:

- El código HTTP del error encontrado
- · Elementos de análisis en función del error
- Sus consecuencias
- El procedimiento a seguir desde el Back Office Vendedor para enviar la solicitud a la URL definida.

Para acceder a la gestión de las reglas de notificación:

Vaya al menú **Configuración** > **Reglas de notificaciones**.

| Reglas de notificación de la tiend | a:                                                         |            |
|------------------------------------|------------------------------------------------------------|------------|
| 鶰 Llamada URL de notificación      | E-mail enviado al vendedor E-mail enviado al comprador     |            |
| Activada                           | ▼ Et                                                       | iqueta     |
| ×                                  | URL de notificación sobre anulación                        |            |
| ×                                  | URL de notificación sobre una operación proveniente del B  | ack Office |
| ×                                  | URL de notificación al final del pago                      |            |
| ×                                  | URL de notificación sobre modificación por batch           |            |
| ×                                  | URL de notificación durante la creación de una suscripción |            |
|                                    |                                                            |            |

### 8.1. Configurar la notificación al final del pago

Esta regla permite notificar al sitio del vendedor cuando finalice el pago en efectivo.

#### Esta notificación es indispensable para comunicar el resultado de una solicitud de pago.

- 1. Haga clic derecho en la línea URL de notificación al final del pago.
- 2. Seleccione Gestionar la Regla.
- 3. En la sección Configuración general, ingrese el campo Dirección(es) e-mail(s) a notificar en caso de falla.

Para especificar varias direcciones de e-mail, sepárelas con un punto y coma.

- 4. Marque la casilla **Reenvío automático en caso de falla** si desea autorizar a la plataforma a reenviar automáticamente la notificación hasta 4 veces en caso de falla.
- En la sección URL de notificación de la API formulario V1, V2, ingrese la URL de su página en los campos URL a llamar en modo PRUEBA y URL a llamar en modo PRODUCCIÓN si desea recibir las notificaciones en el formato Formulario API.
- 6. Guarde sus cambios.

### 8.2. Configurar la notificación de registro de una solicitud de pago

De forma predeterminada, no se envía ninguna notificación al sitio del vendedor al registrarse una solicitud de pago (estado de la transacción **WAITING\_FOR\_PAYMENT**).

Sin embargo, si desea recibir un aviso, puede crear una regla de notificación específica.

#### Desde el menú: Configuración > Reglas de notificaciones.

- 1. Haga clic en el botón **Crear una regla** ubicado en la parte inferior izquierda de la pantalla.
- 2. Seleccione Notificación avanzada.
- 3. Seleccione el tipo de notificación Llamada URL de notificación.
- 4. Haga clic en Siguiente.
- 5. Seleccione el evento desencadenante: Pago en espera de confirmación de la plataforma externa.
- 6. Haga clic en Siguiente.
- 7. En la sección Configuración general, ingrese los campos:
  - Etiqueta de la regla
  - Direcciones de e-mail en caso de fallo
  - Reejecutar automáticamente en caso de fallo
- En la sección URL de notificación de la API formulario V1, V2, ingrese la URL de su página en los campos URL a llamar en modo PRUEBA y URL a llamar en modo PRODUCCIÓN si desea recibir las notificaciones en el formato Formulario API.
- 9. Haga clic en el botón **Crear**.

# 8.3. Configurar el envío de e-mails de confirmación de la solicitud de pago

De manera predeterminada, cuando se registra una solicitud de pago no se envía ningún correo al vendedor ni al comprador.

Sin embargo, si desea recibir un e-mail de confirmación, puede crear una regla de notificación específica para el vendedor o el comprador.

El e-mail enviado al comprador indica que debe acudir a un punto de venta PagoEfectivo para finalizar su compra.

Desde el menú Configuración > Reglas de notificaciones:

- 1. Haga clic en el botón **Crear una regla** ubicado en la parte inferior izquierda de la pantalla.
- 2. Seleccione Notificación avanzada.
- **3.** Seleccione el tipo de notificación **E-mail enviado al vendedor** para crear un e-mail para el vendedor.
- 4. Haga clic en Siguiente.
- 5. Seleccione el evento desencadenante: Pago en espera de confirmación de la plataforma externa.
- 6. Haga clic en Siguiente.
- 7. En la sección **Configuración general**, ingrese los campos:
  - Etiqueta de la regla
  - Direcciones de e-mail en caso de fallo
- 8. Haga clic en el botón **Crear**.

Repita la operación seleccionando el evento desencadenante **E-mail enviado al comprador** para crear un e-mail para el comprador.

## 9. GENERAR UN FORMULARIO DE PAGO

Para generar una solicitud de pago, debe crear un formulario HTML de la siguiente forma:

```
<form method="POST" action="https://secure.micuentaweb.pe/vads-payment/">
  <input type="hidden" name="parametre1" value="valeur1" />
  <input type="hidden" name="parametre2" value="valeur2" />
  <input type="hidden" name="parametre3" value="valeur3" />
  <input type="hidden" name="signature" value="signature"/>
  <input type="submit" name="pagar" value="Pagar"/>
  </form>
```

Este contiene:

- Los siguientes elementos técnicos:
  - Las etiquetas <form> y </form> que permiten crear un formulario HTML.
  - El atributo method="POST" que especifica el método utilizado para enviar los datos.
  - El atributo action="https://secure.micuentaweb.pe/vads-payment/" que especifica a dónde enviar los datos del formulario.
- Los datos del formulario:
  - El identificador de la tienda.
  - Las características del pago en función del caso de utilización.
  - Información adicional según sus necesidades.
  - La fecha que asegura la integridad del formulario.

Estos datos son agregados al formulario utilizando la etiqueta <input>:

<input type="hidden" name="parametre1" value="valeur1" />

Para asignar un valor a los atributos name y value, consulte el **Diccionario de datos** disponible también en el sitio de documentación.

Todos los datos del formulario deben estar codificados en UTF-8.

De esta forma, los caracteres especiales (acentos, puntuación, etc.) serán interpretados correctamente por la plataforma de pago. En el caso contrario, el cálculo de la firma será erróneo y el formulario será rechazado.

<u>El botón **Pagar** para enviar los datos</u>:

<input type="submit" name="pagar" value="Pagar"/>

En los capítulos siguientes se presentan casos de utilización. Estos le permitirán construir su formulario de pago en función de sus necesidades.

La siguiente tabla proporciona indicaciones sobre los diferentes formatos que puede encontrar durante la construcción de su formulario.

| Notación         | Descripción                                                                                                    |
|------------------|----------------------------------------------------------------------------------------------------|
| а                | Caracteres alfabéticos (de 'A' a 'Z' y de 'a' a 'z')                                                                                                    |
| n                | Caracteres numéricos                                                                                                    |
| S                | Caracteres especiales                                                                                                    |
| an               | Caracteres alfanuméricos                                                                                                    |
| ans              | Caracteres alfanuméricos y especiales (excepto "<" y ">")                                                                                                    |
| 3                | Longitud fija de 3 caracteres                                                                                                    |
| 12               | Longitud variable hasta 12 caracteres                                                                                                    |
| json             | JavaScript Object Notation.<br>Un objeto que contiene pares clave/valor separados por comas.<br>Comienza con un refuerzo izquierdo " { " y termina con un refuerzo derecho " } ".<br>Cada par de clave/valor contiene el nombre de la clave entre comillas dobles seguidas<br>de ": ", seguido de un valor.<br>El nombre de la clave debe ser alfanumérico.<br>El valor puede ser: |
|                  | <ul> <li>una cadena de caracteres (en este caso debe estar encuadrada entre comillas<br/>dobles)</li> </ul>                                                                                                    |
|                  | • un número                                                                                                    |
|                  | • un objeto                                                                                                    |
|                  | • un tablero                                                                                                    |
|                  | • un booleano                                                                                                    |
|                  | • vacío                                                                                                    |
|                  | Ejemplo: <mark>{"name1":45,"name2":"value2", "name3":false}</mark>                                                                                                    |
| bool             | Booleano. Puede tomar el valor <b>true</b> o <b>false</b> .                                                                                                    |
| enum             | Caracteriza un campo con un número finito de valores.<br>La lista de valores posibles se da en la definición del campo.                                                                                                    |
| lista de<br>enum | Lista de valores separados por un " <mark>;</mark> ".<br>La lista de valores posibles se da en la definición del campo.<br>Ejemplo: <mark>vads_available_languages=fr;en</mark>                                                                                                    |
| map              | Lista de pares clave/valores separados por un ";".<br>Cada par de clave / valor contiene el nombre de la clave seguido de "=".<br>El valor puede ser:                                                                                                    |
|                  | • una cadena de caracteres                                                                                                    |
|                  | • un booleano                                                                                                    |
|                  | • un objeto json                                                                                                    |
|                  | • un objeto xml                                                                                                    |
|                  | La lista de valores posibles para cada par de clave / valor se proporciona en la<br>definición del campo.<br>Ejemplo: <mark>vads_theme_config=SIMPLIFIED_DISPLAY=true;RESPONSIVE_MODEL=Model_1</mark>                                                                                                    |

### 9.1. Crear una solicitud de pago PagoEfectivo

1. Utilice <u>todos los</u> campos que se encuentran en el cuadro a continuación para crear su formulario de pago.

Se mostrará una página intermedia para que el comprador ingrese sus datos si unos de los siguientes campos no ha sido transmitido:vads\_cust\_email, vads\_cust\_fisrt\_name, vads\_cust\_last\_name, vads\_cust\_national\_id, vads\_proof\_of\_id\_type.

| Nombre del campo            | Descripción                                                                                                    | Formato  | Valor                                                                                                    |
|-----------------------------|----------------------------------------------------------------------------------------------------|----------|----------------------------------------------------------------------------------------------------|
| vads_payment_cards          | Permite forzar el tipo de<br>tarjeta que se utilizará.<br>Deje el campo vacío para<br>que el comprador elija<br>entre los medios de pago<br>que aplican (en función<br>de la moneda, del monto<br>mínimo o máximo, de las<br>restricciones técnicas)<br>asociados con la tienda.                                      | enum     | <ul> <li>PAGOEFECTIVOpara<br/>Ilamar directamente<br/>al botón de pago<br/>PagoEfectivo.</li> <li>VISA;PAGOEFECTIVO para<br/>ofrecer la opción de VISA<br/>y PagoEfectivo.</li> </ul> |
| vads_order_id               | Número del pedido.<br>Si el campo no se<br>transmite, la plataforma<br>de pago genera un valor<br>único.                                                                                                    | ans64    | Ejemplo: 2-XQ001                                                                                                    |
| vads_order_description      | Descripción del pedido.<br>Si el campo no ha<br>sido transmitido,<br>la descripción será<br>remplazada por<br>el valor indicado<br>envads_order_id.                                                                                                    | ans65    | Ejemplo: "Pedido 2-XQ001 -<br>Pago PagoEfectivo"                                                                                                    |
| vads_ctx_mode               | Adquisición de los datos<br>en la plataforma de pago                                                                                                    | enum     | TEST O PRODUCTION                                                                                                    |
| vads_currency               | Código numérico de la<br>moneda que se utilizará<br>para el pago, según la<br>norma ISO 4217 (código<br>numérico)                                                                                                    | n3       | <ul> <li>Valores posibles:</li> <li>604 (PEN)</li> <li>840 (USD, solo en Ecuador)</li> </ul>                                                                                          |
| vads_amount                 | Monto con impuestos<br>expresado en la unidad<br>más pequeña de la<br>moneda.                                                                                                    | n12      | Ejemplo: <b>5150</b> para un<br>monto de 51 pesos y 50<br>centavos.                                                                                                    |
| vads_collection_expiry_date | Permite definir la fecha<br>de vencimiento de la<br>solicitud de pago.<br>Si no se transmite este<br>parámetro, la fecha se<br>calculará en función<br>de la configuración<br>predeterminada del<br>contrato.<br>Transcurrido este plazo,<br>si el pago no se ha<br>realizado, la transacción<br>expirará y su estado | dateTime | Ejemplo:<br>"2022-02-28T16:35:34+05:00"                                                                                                    |

| Nombre del campo      | Descripción                                                                                                    | Formato | Valor                                                                                                    |
|-----------------------|----------------------------------------------------------------------------------------------------|---------|----------------------------------------------------------------------------------------------------|
|                       | pasará de En espera de<br>pago a Vencido.<br>El valor máximo es de 6<br>meses.                                                                                                  |         |                                                                                                    |
| vads_cust_email       | Dirección de correo<br>electrónico del<br>comprador                                                                                                    | ans150  | Ej.: abc@example.com                                                                                                    |
| vads_cust_first_name  | Nombre                                                                                                    | ans63   | Ejemplo: Pedro                                                                                                    |
| vads_cust_last_name   | Apellido                                                                                                    | ans63   | Ejemplo: González                                                                                                    |
| vads_proof_of_id_type | Tipo del documento de<br>identidad.                                                                                                    | a3      | <ul> <li>Valores posibles:</li> <li>DNI : Documento<br/>Nacional de Identidad</li> <li>LMI : Libreta militar</li> <li>PAR : Partida de<br/>nacimiento</li> <li>PAS : Pasaporte</li> <li>NAN : Otro</li> </ul> |
| vads_cust_national_id | Número de identificación<br>Tributaria                                                                                                    | ans255  | Ejemplo: 01-93-N9l6477D                                                                                                    |
| vads_action_mode      | Modo de adquisición de<br>la información del medio<br>de pago                                                                                                    | enum    | INTERACTIVE                                                                                                    |
| vads_page_action      | Acción a realizar                                                                                                    | enum    | PAYMENT                                                                                                    |
| vads_payment_config   | Tipo de pago                                                                                                    | enum    | SINGLE                                                                                                    |
| vads_site_id          | Identificador de la tienda                                                                                                    | n8      | Ejemplo: 12345678                                                                                                    |
| vads_trans_date       | Fecha y hora del<br>formulario de pago en el<br>huso horario UTC                                                                                                    | n14     | Respete el formato<br>AAAAMMDDHHMMSS<br>Ejemplo: 20200101130025                                                                                                    |
| vads_trans_id         | Número de la<br>transacción.<br>Debe ser único en un<br>mismo día (de 00:00:00 a<br>23:59:59 UTC).<br>Atención: Este<br>campo no distingue<br>entre mayúsculas y<br>minúsculas. | an6     | Ejemplo: xrT15p                                                                                                    |
| vads_version          | Versión del protocolo<br>de intercambio con la<br>plataforma de pago                                                                                                    | enum    | V2                                                                                                    |

- 2. Agregue los campos opcionales en función de sus necesidades (véase capítulo Utilizar funciones complementarias de *Guía de implementación Formulario API*).
- **3.** Calcule el valor del campo **signature** utilizando todos los campos de su formulario, cuyo nombre comienza por **vads**\_ (ver capítulo **Calcular la firma** de *Guía de implementación Formulario API* disponible en nuestro sitio de documentación).

## 10. ENVÍO DE LA SOLICITUD DE PAGO

En cada transacción, se debe redirigir al comprador a la página de pago para finalizar su compra.

Su navegador debe transmitir los datos del formulario de pago.

### 10.1. Redirección del comprador hacia la página de pago

La URL de la plataforma de pago es la siguiente:

https://secure.micuentaweb.pe/vads-payment/

Ejemplo de parámetros enviados a la plataforma de pago:

| <form action="https://secure.micuentaweb.pe/vads-payment/" method="P&lt;/th&gt;&lt;th&gt;OST"></form>             |  |
|----------------------------------------------------------------------------------------------------|--|
| <input name="vads action mode" type="hi&lt;/td&gt;&lt;td&gt;dden" value="INTERACTIVE"/>                           |  |
| <input name="vads amount" type="hi&lt;/td&gt;&lt;td&gt;dden" value="2990"/>                                       |  |
| <input name="vads_ctx mode" type="hi&lt;/td&gt;&lt;td&gt;dden" value="TEST"/>                                     |  |
| <input name="vads_currency" type="hi&lt;/td&gt;&lt;td&gt;dden" value="604"/>                                      |  |
| <input name="vads cust country" type="hi&lt;/td&gt;&lt;td&gt;dden" value="PE"/>                                   |  |
| <input name="vads cust email" type="hi&lt;/td&gt;&lt;td&gt;dden" value="me@example.com"/>                         |  |
| <input name="vads cust first name" type="hi&lt;/td&gt;&lt;td&gt;dden" value="John"/>                              |  |
| <input name="vads cust last name" type="hi&lt;/td&gt;&lt;td&gt;dden" value="Doe"/>                                |  |
| <input name="vads_cust_national id" type="hi&lt;/td&gt;&lt;td&gt;dden" value="123456789"/>                        |  |
| <input name="vads order id" type="hi&lt;/td&gt;&lt;td&gt;dden" value="2-XQ001"/>                                  |  |
| <input name="vads page action" type="hi&lt;/td&gt;&lt;td&gt;dden" value="PAYMENT"/>                               |  |
| <input name="vads payment cards" type="hi&lt;/td&gt;&lt;td&gt;dden" value="PAGOEFECTIVO"/>                        |  |
| <input name="vads payment config" type="hi&lt;/td&gt;&lt;td&gt;dden" value="SINGLE"/>                             |  |
| <input name="vads proof of id type" type="hi&lt;/td&gt;&lt;td&gt;dden" value="DNI"/>                              |  |
| <input name="vads site id" type="hi&lt;/td&gt;&lt;td&gt;dden" value="12345678"/>                                  |  |
| <input name="vads trans date" type="hi&lt;/td&gt;&lt;td&gt;dden" value="20220224101407"/>                         |  |
| <input name="vads trans id" type="hi&lt;/td&gt;&lt;td&gt;dden" value="362812"/>                                   |  |
| <input name="vads_version" type="hi&lt;/td&gt;&lt;td&gt;dden" value="V2"/>                                        |  |
| <input name="signature" type="hi&lt;/td&gt;&lt;td&gt;dden" value="NM25DPLKEbtGEHCDHn8MBT4ki6aJI/ODaWhCzCnAfvY="/> |  |
| <input name="payer" type="su&lt;/td&gt;&lt;td&gt;bmit" value="Payer"/>                                            |  |
|                                                                                                    |  |

### 10.2. Gestión de errores

Si la plataforma detecta una anomalía durante la recepción del formulario, se mostrará un mensaje de error y el comprador no podrá proceder con el pago.

#### En modo TEST

El mensaje indica el origen del error y muestra un vínculo hacia la descripción del código del error para ayudarle a identificar las posibles causas.

#### En modo PRODUCTION

El mensaje simplemente indica al comprador que ocurrió un problema técnico.

En los dos casos, el vendedor recibe un e-mail de advertencia.

Este contiene:

- el origen del error,
- un vínculo hacia las posibles causas para este código de error para facilitar el diagnóstico,
- todos los campos contenidos en el formulario.

Una descripción de los códigos de error con sus posibles causas está disponible en nuestro sitio de Internet.

https://secure.micuentaweb.pe/doc/es-PE/error-code/error-00.html

## 11. ANALIZAR EL RESULTADO DEL PAGO

El análisis del resultado del pago está descrito en la *Guía de implementación Formulario API* disponible en nuestro sitio de documentación (*https://secure.micuentaweb.pe/doc/es-PE/*).

Este documento solo abarca el tratamiento de los datos específicos a la respuesta de un pago PagoEfectivo.

### 11.1. Tratamiento de los datos de la respuesta

A continuación hay un ejemplo de análisis para guiarle paso a paso durante el tratamiento de los datos de la respuesta.

1. Identifique el pedido tomando el valor del campo **vads\_order\_id** si lo indicó en el formulario de pago.

Verifique que el estado de la orden no haya sido actualizado.

2. Tome el resultado del pago indicado en el campo vads\_trans\_status.

Su valor le permite definir el estado de la orden.

| VALOR               | DESCRIPCIÓN                                                                                                    |
|---------------------|----------------------------------------------------------------------------------------------------|
| CAPTURED            | <b>Capturada</b><br>El pago se ha realizado                                                                                           |
| EXPIRED             | Vencido                                                                                                    |
| WAITING_FOR_PAYMENT | El vendedor debe dirigirse a un centro de pago para finalizar su<br>pago en efectivo o bien realizar un giro desde su banco en línea. |

- **3.** Tome el campo **vads\_trans\_uuid** que contiene la referencia única de la transacción generada por la servidor de pago.
- 4. Tome el monto y la moneda utilizada. Para esto, tome los valores de los siguientes campos:

| Nombre del campo | Descripción                                                          |
|------------------|----------------------------------------------------------------------|
| vads_amount      | Monto con impuestos expresado en la unidad más pequeña de la moneda. |
| vads_currency    | Código numérico de la moneda que se utilizará para el pago.          |

5. Tome los datos del medio de pago utilizado para el pago analizando los siguientes campos:

| Nombre del campo   | Descripción                                                         |
|--------------------|---------------------------------------------------------------------|
| vads_card_brand    | Medio de pago utilizado. Valorizado a <b>PAGOEFECTIVO</b> .         |
| vads_acquirer_netw | Código de la red del adquirente. Valorizado a <b>PAGOEFECTIVO</b> . |

- 6. Recuperar la URL de descarga del ticket con el código CIP, transmitida en el campo vads\_ext\_info\_download\_url.
- 7. Tome toda la información sobre el detalle del pedido, el detalle del comprador y el detalle de la entrega.

Estos datos solo están presentes en la respuesta si se enviaron en el formulario de pago. Sus valores son iguales a los enviados en el formulario.

8. Proceda a actualizar el pedido.

# 12. CONSULTAR EL HISTORIAL DE UNA TRANSACCIÓN

Desde el Back Office Vendedor, el vendedor puede consultar los distintos eventos sobre una transacción:

- Inicio del pago
- Recepción del código CIP
- Confirmación del pago enviada por PagoEfectivo
- Consultas sobre el estado de la transacción realizadas por la sonda
- Envío de notificaciones al sitio web comercial
- · Intentos de captura manual de parte del vendedor

Para ello, solo debe hacer doble clic en una transacción y luego abrir la pestaña **Registro de actividad**.

Ejemplo de una captura manual realizada antes del pago del CIP:

| Información | 🚨 Comprador 🔗 Extras 👔           | Gestión de riesg | os 📘 Registro de actividad                                |
|-------------|----------------------------------|------------------|-----------------------------------------------------------|
| Fecha 🔻     | Operación                        | Usuario          | Inf.                                                      |
| 2/02/2022 1 | E-mail de confirmación compr     |                  | to:                                                       |
| 2/02/2022 1 | Llamada URL de notificación      | E_COMME          | FAILED_SERVER_405_ERROR, rule=url al final del pago, d    |
| 2/02/2022 1 | E-mail de confirmación compr     | BATCH            | to:                                                       |
| 2/02/2022 1 | Confirmación de la transacción   | PAGOEFE          | Confirmation by IPN - Amount: 2100 - Currency: PEN - M    |
| 2/02/2022 1 | Error de captura                 |                  | Confirmation error using Manual Capture - received state: |
| 2/02/2022 1 | Inicialización de la transacción | PAGOEFE          | Redirecting to: https://pre1a.payment.pagoefectivo.pe     |
| 2/02/2022 1 | Inicialización de la transacción | PAGOEFE          | Successful initialization - Amount: 2100 - Currency: PEN  |
| 2/02/2022 1 | Inicialización de la transacción | PAGOEFE          | Obtaining token: Token was generated from Rest API - Ca   |
|             |                                  |                  |                                                           |
|             |                                  |                  |                                                           |